# **Product scherm**

Alleen de nieuwe / wijzigingen worden hier uitgelegd

| 🛔 Produktgegevens wijzigen                                                                                                    |                                                                                                    |                                                                                                    |                          | 6                                                                     |          |
|----------------------------------------------------------------------------------------------------|----------------------------------------------------------------------------------------------------|----------------------------------------------------------------------------------------------------|--------------------------|-----------------------------------------------------------------------|----------|
| 1 I                                                                                                    | 8                                                                                                    | <b>V</b>                                                                                                    | * <b>U</b> -             | ⊧ → <mark>&lt;</mark> 8                                               |          |
| Sluiten Bewaar                                                                                                    | Annuleren Opslaan als VB                                                                                                    | N Check VBN (                                                                                                    | vernem v                 | xi <del>p velgende <mark>T</mark>Teamriever</del>                     |          |
| 1 Algemene Productinformatie                                                                                                    |                                                                                                    |                                                                                                    |                          | 3 Standaard Beladingsdichtheid (belading van 1 volle kar)             |          |
| VBN Productcode                                                                                                    | 224 Snjibloemen                                                                                                    | Narcissus (Le                                                                                                    | kwekernr                 | Standaard Belading 3 x 9 x 99 Fust 566 (Stapelwagen) 💌 🔸              |          |
| Eigen code 001FORTUNE 🔽 Zichtbaar in selectie-lijst                                                                                                    |                                                                                                    |                                                                                                    | ✓ 505628<br>✓ 511700     | A femiliana) koncender                                                |          |
| Omschrijving Narcissus (Large-cupped Grp) 'Fortune'                                                                                                    |                                                                                                    |                                                                                                    |                          | + (positive Kear (1)                                                  |          |
| Aanv. product/partij info                                                                                                    |                                                                                                    |                                                                                                    |                          | Positieve Keur [1]                                                    |          |
| Soot Soot                                                                                                    |                                                                                                    |                                                                                                    |                          | Positieve Keur (2)                                                    |          |
| -2.0                                                                                                    | L                                                                                                    |                                                                                                    | 1                        | Positieve Keur (3)                                                    |          |
| Ashman 251 Alaraia Adunas                                                                                                    | u) _ Eelde                                                                                                    |                                                                                                    |                          | Keurkode 1                                                            |          |
| Rinchurg and an an an an                                                                                                    | n) V Eelue                                                                                                    |                                                                                                    |                          | 4 Keurkode 2                                                          |          |
| Naaldwijk 251 (Narcis / Musc                                                                                                    | anj 💌 Plantion                                                                                                    |                                                                                                    |                          | Informatiecode (FH)  Kwaliteit A1  (Aalsmeer)                         |          |
| Tradition 1991 (Natcis/Musca                                                                                                    |                                                                                                    |                                                                                                    |                          |                                                                       | 1        |
| 5 Sorteerkenmerken / Keurkodes 6 Fo                                                                                                    |                                                                                                    |                                                                                                    |                          |                                                                       |          |
| 🕂 🛟                                                                                                    |                                                                                                    |                                                                                                    | Dieuw                    | revoegen Verwijderen Vervangen Voorbeeld Deeck aanoassen ♦ ♥          |          |
| Soreerkouerr (op brier)                                                                                                    |                                                                                                    |                                                                                                    | noun                     | de Beschrücken Assount Standaud in CAR Velledigebestandenaam CUID     | FOTOTYPE |
| 1 S20 (Minimum steellengte)                                                                                                    | →  30 cm (030)                                                                                                    | <ul> <li>S20 verplic</li> </ul>                                                                                  | T n beeluc               | Dee Descringving Account Standadra in EAD VoliedigeDestandshadii dorb | FOIDTIFE |
| ICOL (Consider the second details)                                                                                                    | 20 (020)                                                                                                    |                                                                                                    | 1 2222                   | FIORATORIAND IV C. VRIOWEIFORM/FORODOBEK/                             |          |
| 2 S21 (Gewicht (gemiddeld))                                                                                                    | ▼ 30 gram (030)                                                                                                    | S21 Verplic                                                                                                    | t ▶ 1 2222               | rioranoianu M C. Crioweir oim Colobbek V                              |          |
| 2 S21 (Gewicht (gemiddeld))<br>3 S05 (Rijpheidsstadium)                                                                                                    | <ul> <li>✓ 30 gram (030)</li> <li>✓ 2-2 (022)</li> </ul>                                                                                                    | <ul> <li>S21 Verplid</li> <li>S05 Verplid</li> </ul>                                                             | it ▶ 1 2222              | nicianolicana in C. Snisweinolimunocouex.                             |          |
| 2         S21 (Gewicht (gemiddeld))           3         S05 (Rijpheidsstadium)           4         S56 (Teeltwijze)                                                                                                    | 30 gram (030)     2-2 (022)     buten (002)                                                                                                    | <ul> <li>S21 Verplic</li> <li>S05 Verplic</li> <li>S56 Advia</li> </ul>                                          | it 1 2222                |                                                                       |          |
| 2 S21 (Gewicht (gemiddeld))<br>3 S05 (Rijpheidsstadium)<br>4 S56 (Teeltwijze)<br>Overige Sorteerkoden (alleen in                                                                                                    | <ul> <li>✓ 30 gram (030)</li> <li>✓ 2-2 (022)</li> <li>✓ buiten (002)</li> <li>IEAB)</li> </ul>                                                                                                    | S21 Verplic     S05 Verplic     S56 Advie                                                                        | t 1 2222                 |                                                                       |          |
| 2         S21 (Gewicht (gemiddeld))           3         S05 (Rijpheidsstadium)           4         S56 (Teeltwijze)           Overige Sorteerkoden (alleen in           5         L11 (Aantal stelen per boom                                                                                          | Image: state state | <ul> <li>S21 Verplicl</li> <li>S05 Verplicl</li> <li>S56 Advie</li> <li>L11 Verplich</li> </ul>                  | t 1 2222                 |                                                                       |          |
| 2         S21 (Gewicht (gemiddeld))           3         S05 (Rijpheidsstadium)           4         S56 (Teeltwijze)           Overige Sorteerkoden (alleen in<br>5         L11 (Aantal stelen per box<br>6           6         S67 (Vorm snijbloemen)                                                  | 30 gram (030)           2-2 (022)           blaten (002)           EAB)           x           x           10 (010)           x                                                                                                    | S21 Verplict     S05 Verplict     S56 Advie     L11 Verplict     S67 Advie                                       | t 1,2222                 |                                                                       |          |
| 2     S21 (Gewicht (gemiddeld))       3     S05 (Rijpheidsstadum)       4     S56 (Teeltwijze)       Overige Sorteerkoden (alleen in       5     L11 (Aantal stelen per box       6     S67 (Vorm snijbloemen)                                                                                         | yo gram (030)           2 ≥ 2 (022)           bulan (002)           EAB)           x                                                                                                    |                                                                                                    | ▶ 1 2222<br>it<br>s<br>s |                                                                       |          |
| 2         S21 (Gewicht (gemiddeld))           3         S05 (Rijbheidsstadium)           4         S56 (Teeltwijze)           Overge Sorberkoden (aleen in<br>5         L11 (Aantal stelen per bo-<br>6           5         L11 (Aantal stelen per bo-<br>6           6         S67 (Vorm snijbloemen) | y         30 gram (030)           2         2.2 (022)           butten (002)                                                                                                    |                                                                                                    | ▶ 1 2222                 |                                                                       |          |
| 2 [521 (Gewicht (gemiddeit))     3 [505 (Righeldestadium)     4 [556 (Teelkvijze)     Overige Sorteerkoden (alkein ir     5 [111 (Aantal stelen per bo     6 [567 (Vorm anjbloemen)                                                                                                    | yo gram (030)           ≥ 2: (022)           builden (002)           EABy           x                                                                                                    | <ul> <li>S21 Verplid</li> <li>S05 Verplid</li> <li>S56 Advid</li> <li>L11 Verplich</li> <li>S67 Advie</li> </ul> | t 1 2222                 |                                                                       |          |
| 2 [521 (Gewicht (gemiddeld))     3 [505 (Rijpheddsstadum)     4 [556 (Foelhvijze)     Overige Sorteerkoden (alleen in     5 [.111 (Aantal stelen per bor     6 [567 (Vorm anipbloemen)                                                                                                    | y         30 gram (030)           2-2 (022)         y           bulken (002)         y           10 (010)         y           x         10 (010)                                                                                                    | S21 Verplid     S05 Verplid     S05 Verplid     S56 Advid     L11 Verplich     S67 Advie                         | ▶ 1 2222                 |                                                                       |          |

## 1 Zichtbaar voor kweker

Is alleen van toepassing indien u meerdere kwekernummers gebruik Omdat er op Floriday per kwekernummer een productcatalogus wordt aangelegd dient u bij elk product aan te geven voor welk kwekernummer deze bestemd is. Zo weet FlowerForm of dit product voor 1 of beide kwekernummers in de catalogus geplaatst moet worden.

## 2 Standaard beladingsdichtheid

Beladingsdichtheid wordt in een aparte instructie uitgelegd. Hier selecteert of maakt u de <u>standaard</u> beladingsdichtheid voor dit product. Varieert de beladingsdichtheid dan laat u dit leeg en kiest u dit tijdens het maken van de EAB Door op + rechts te klikken kunt u een nieuwe type belading maken Beladingsdichtheden aanmaken vindt u in een aparte instructie

### <u>3 Kwaliteit</u>

Voortaan is deze kwaliteitsaanduiding verplicht voor Floriday ( net als voorheen bij VBA Hier selecteert u de <u>standaard</u> kwaliteit voor dit product. Varieert de kwaliteit dan laat u dit leeg en kiest u dit tijdens het maken van de EAB.

### 4 Foto toevoegen

Het is nu mogelijk om in dit scherm al een standaard foto toe te voegen zoals voorheen alleen mogelijk was in het EAB scherm.

De uitleg voor TOEVOEGEN FOTO vindt u in een aparte instructie Foto koppelen.

Indien u een S-code waarde / foto of belading o.i.d heeft aangepast en u klikt op BEWAAR wordt dit product automatisch bijgwerkt in uw Floriday Catalogus

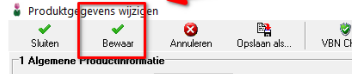

Wanneer u een nieuw product heeft toegevoegd of aangepast kunt u het direct vanuit dit scherm uploaden naar de floriday catalogus

| 🌡 Produktge                                           | gevens wijzige     | 'n             |              |                   |                           |                                                           |                       |                |   |            |
|-------------------------------------------------------|--------------------|----------------|--------------|-------------------|---------------------------|-----------------------------------------------------------|-----------------------|----------------|---|------------|
| ✔<br>Sluiten                                          | <b>√</b><br>Bewaar | 🔀<br>Annuleren | Dpslaan als  | 🦁<br>VBN Check    | <b>↓</b><br>VBN overnemen | +<br>vorij                                                | g volgende            | ۶<br>upload    |   |            |
| 1 Algemene                                            | Productinforma     | tie            |              |                   |                           | 3 Standaard Beladingsdichtheid (belading van 1 volle kar) |                       |                |   |            |
| V                                                     | BN Productcode     | 5874           | Kamerplanter | Rosag             | emen <u>e</u>             |                                                           | Standaard Belading    | 0 · 1x1x1 · SW | / | ▼ <u>+</u> |
|                                                       | Eigen code         | rosa           | 🔽 Zichtbaar  | in selectie-lijst |                           |                                                           |                       |                |   |            |
|                                                       | Omschrijving       | Rosa gemengd   |              |                   |                           |                                                           | 4 [positieve] keurcod | es             |   |            |
| áany n                                                | roduct/partii info |                |              |                   |                           |                                                           | Positieve Keur (1)    |                |   | •          |
| Harry P                                               | roduce paraj nino  | 1              |              |                   |                           |                                                           | Positieve Keur (2)    |                |   | •          |
| Soort C snijbloemen 📀 potplanten                      |                    |                |              |                   |                           |                                                           | Positieve Keur (3)    |                |   | ▼ +/-      |
| 2 Opstelblokken                                       |                    |                |              |                   |                           |                                                           | Keurkode 1            |                |   | -          |
| Aalsmeer 150 (Rose Novelties Cl 12 V Eelde Keurkode 2 |                    |                |              |                   |                           |                                                           |                       |                |   | •          |

FlowerForm heeft verschillende methodes om automatisch te synchroniseren met uw Floriday catalogus of een controle uit te voeren of uw product daar al staat

Menu Gegevensbeheer  $\rightarrow$  Producten $\rightarrow$  Floriday Synchronisatie

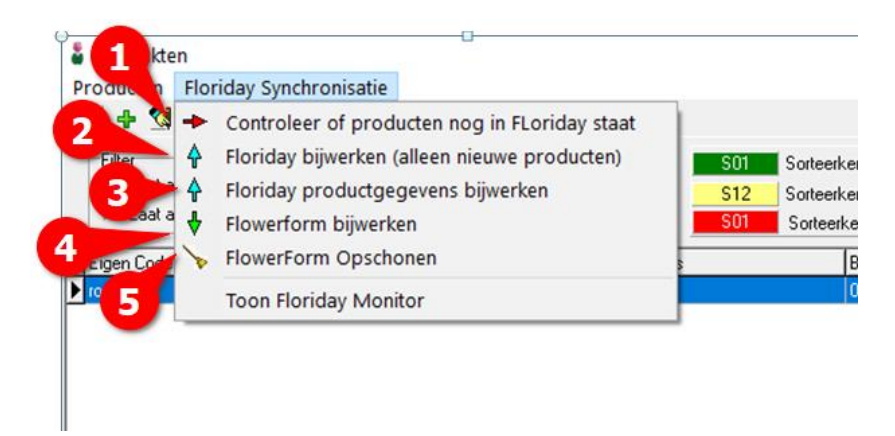

- 1- Hiermee controleert u of uw product al in de Floriday Catalogus staat
- 2- Hiermee kunt u meerdere nieuwe producten in één handeling uploaden naar de Floriday Catalogus
- 3- Indien u productgegevens heeft aangepast kunt u die met deze knop bijwerken in Floriday
- 4- Met deze knop haalt u producten uit uw Floriday Catalogus die nog niet in flowerForm staan
- 5- Met deze knop worden alle producten uit FlowerForm verwijdert die niet op Floriday staan